## 1 | 技术规格

| 电器电源:   | DC24(±15%)                                |
|---------|-------------------------------------------|
| 电器功率:   | <12W                                      |
| 工作温度:   | -10°C ~ +60°C                             |
| 储存温度:   | -25°C ~ +70°C                             |
| 产品尺寸:   | 86毫米 x 86 毫米 x 19.50 毫米                   |
| 产品材质:   | 94V0防火级ABS                                |
| 双网口:    | 有效区分小区网及家网                                |
| 处理器:    | ARM 四核 A7 1.2G                            |
| 存储器:    | 1G/DDR                                    |
| 外部扩展存储: | 支持SDHC卡(最大 32GB)                          |
| 作业系统:   | LINUX                                     |
| 通讯协议:   | 采用国际SIP通讯协议(RFC3261)                      |
| 声音影像传输: | 采用RTP标准通讯协议(RFC1889 /RFC6184/<br>RFC3551) |
| 影像传输格式: | H.264(HD 30/25FPS)声音传输格式(G.711)           |
| 其它:     | 可外接RTSP协议(RFC2326)IP摄像机                   |
| 功能规格:   | 支持手机IOT云对讲                                |
|         | 支持手机IOT智能家居(灯控、窗帘控制、家电控制、电源控制、空调控制)       |
|         | 支持手机IOT、IP摄像机                             |
|         | 推播报警防盗讯号、对讲记录、信息通知                        |
|         | 符合中国行业标准GAT 72-2005(楼宇对讲及电控防盗门<br>通用技术条件) |

#### 2 | 产品外观

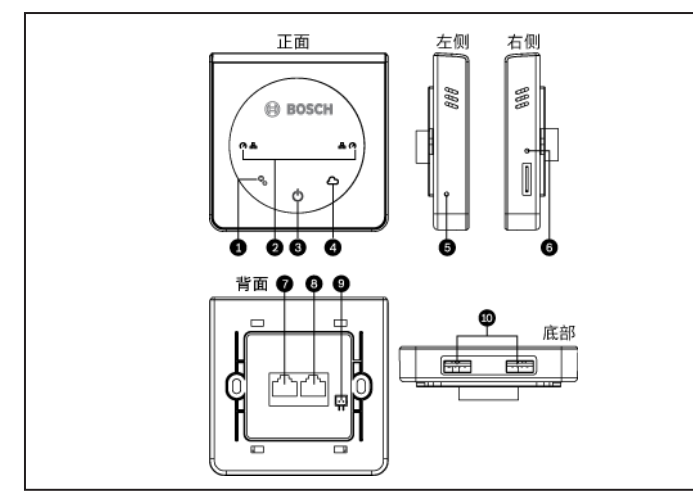

#### 图 2.1: 产品外观

| 标注 – 说明                                   |
|-------------------------------------------|
| 1-运行状态指示灯:设备在工作时指示灯亮                      |
| 2 – RJ45指示灯:当有数据传输时,指示灯亮                  |
| 3-电源指示灯:当网关通电后,指示灯亮                       |
| 4-云状态指示灯:当网关连接外网时网络指示灯亮                   |
| 5-RESET键:重置键,当设备需要充重启时用                   |
| 6 — 学习按钮:短按 - 配对其他设备时用;长按10秒 - 恢复小区网厂设值IP |
|                                           |

#### 标注 – 说明

- 7-RJ45接口:网线接口,连接家网
- 8-RJ45接口:网线接口,连接小区网
- 9-外接电源线接口:POWER(+)、GND(-)

10-USB接口:USB接口1、USB接口2

#### 3 | 安装

- 请在断电的情况下施工。
- 避免在化学或可燃气体、饱和盐雾、长时间高度潮湿或其他异常环境下使用。 应安装在无显著摇动、无冲击振动和没有雨雪侵袭的地方,且介质中无足以 .
- 腐蚀金属和破坏绝缘的气体和尘埃。
- 为确保工程质量,请严格按照标准非屏蔽超五类双绞线,或标准非屏蔽 超六类双绞线。
- 标准规定:使用AWG24,铜芯线径0.5毫米,百米直流电阻最大9.5欧姆, . 使用不达标的线材,将影响到电源的传输距离和信号的传输品质。
- 网线接法:系统全部使用直通线即网线两端水晶头做法相同,都是TIA/ . EIA-568B标准,或都是TIA/EIA-568A标准,优选T568B标准。
- 产品不具备防水功能,安装环境尽量要保持干燥。
- 接线根据接线图,所用线材规格见线材要求。 •
- 插好家网及小区网线后,将机身扣上后盖。

#### 壁挂式安装

- 1. 预埋86盒,预留两条网线(家网及小区网)。
- 2. a. 左右手拇指指甲插入机身与后盖两边缝隙,将后盖往外撑开; b. 左右手食指将前盖往箭头方向推出,分离机身与后盖。
- 3. 后盖与86盒以螺丝固定,锁附时注意勿让后盖变形。
- 将机身扣上后盖即可完成安装(如机身无法扣上后盖,请将前一步骤螺丝 4. 放松至可扣上为止)。

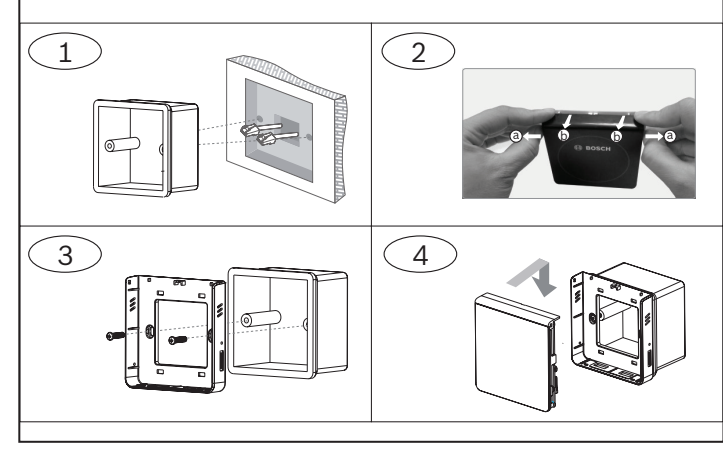

图 3: 网关安装步骤

### 4 |系统架构图

#### 按架构接线图把设备连接起来,确定架构内的设备都已成功接入架构的网络中,才能进行下一步的设定操作。

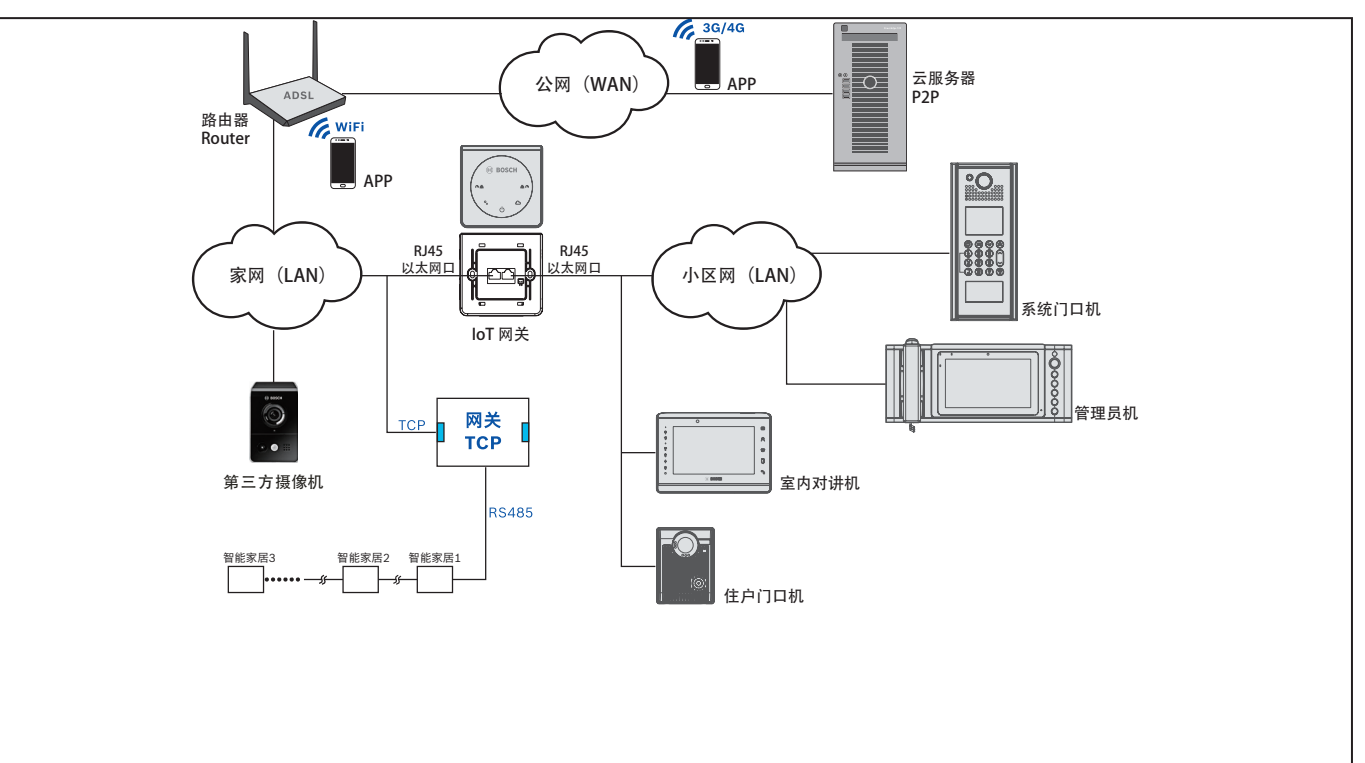

## 5 | IOT 网关系统登入

- 系统网页。
- 2. 输入帐号和密码(账号和密码厂设值均为:sysadm),点击【登入】按钮。
- 3. 进入系统首页,进行参数设定。

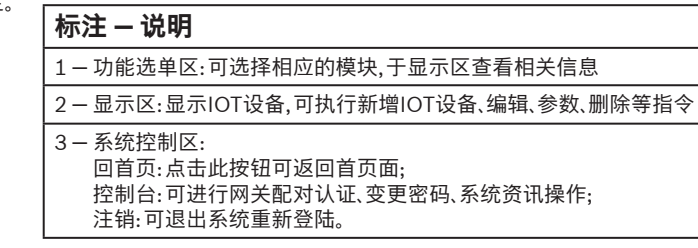

| 功能菜单    | G | Import Export |                    |              |         |
|---------|---|---------------|--------------------|--------------|---------|
|         | 0 | 名称▲           | 设备标识符              | IP地址         | 别名      |
| 11 设备管理 | 0 | IDP-RGCC-410  | Curtain-770927420  | 192.168 D 98 | Curtain |
| IOT设备管理 | 0 | IDP-RGCC-410  | Curtain-57075896   | 192.168 D 98 | Curtain |
| ■ IOT设备 | _ | IDP-RGCC-410  | Curtain-166300166  | 192-168 0 98 | Curtain |
| ■ 设置及印  |   | IDP-RGCC-410  | Curtain-1251377710 | 192.168 D 98 | Curtain |
|         |   | IDP-RGDM-410  | Dimmer-559162265   | 192-168 0 98 | Dimmer  |
|         |   | IDP-RGDM-410  | Dimmer-1980222344  | 192-168 0 98 | Dimmer  |
|         |   | IDP-RGDM-410  | Dimmer-147348945   | 192.168 D 98 | Dimmer  |
|         |   | IDP-RGDM-410  | Dimmer-419533953   | 192-168 0 98 | Dimmer  |
|         |   | IDP-RGIPG     | Gateway-B1001001   |              | Gateway |
|         |   | IDP-RGOE-41X  | Switch-1048953353  | 192-168 0 98 | Switch  |
|         |   | IDP-RGOE-41X  | Switch-738612779   | 192-168 0 98 | Switch  |
|         |   | IDP-RGOE-41X  | Switch-2067305811  | 192.168 D 98 | Switch  |
|         |   | IDP-RGOE-41X  | Switch-988009110   | 192-168 0 98 | Switch  |
|         |   | IDP-RGOE-41X  | Switch-1918770736  | 192-168 0 98 | Switch  |
|         |   | IDP-RGOE-41X  | Switch-509540023   | 192-168 0 98 | Switch  |
|         |   | IDP-RGOE-41X  | Switch-1107285637  | 192-168 0 98 | Switch  |
|         |   | IDP-RGOE-41X  | Switch-1705890496  | 192.168 0 98 | Switch  |
| 1 报警系统  | 0 |               |                    |              |         |
| 系统管理    | C |               |                    |              |         |
|         | 1 | 4 4 第 1 页,共3页 | ) н @              |              |         |

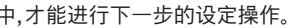

1. 打开电脑浏览器(建议使用谷歌浏览器),于地址栏输入网关的IP地址,如:192.168.100.100 (此为小区网厂设值IP;家网则为DHCP自动获取IP),打开IOT网关

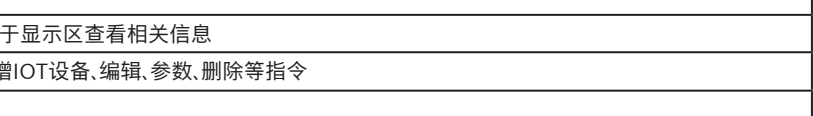

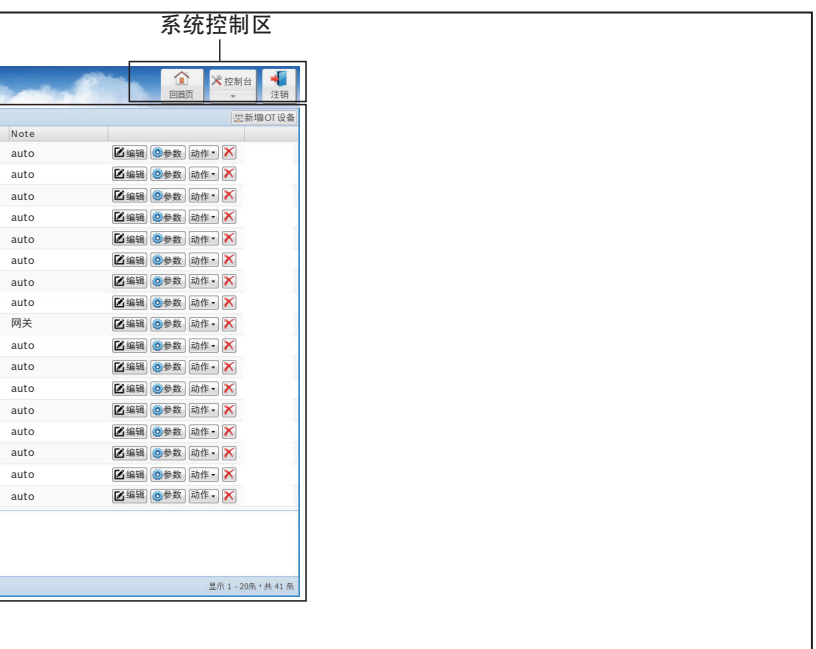

# 6 | IOT 网关系统参数设定

### 6.1 | 网关配对认证

- 1. 选择 控制台 > 网关配对认证。
- 2. 在弹出对话框输入网关ID。
- 3. 在弹出对话框输入配对码。
- 配对成功会出现"配对成功"提示,此时连接入网的设备(室内机/门口 机/管理员机等)会更新到设备清单里。

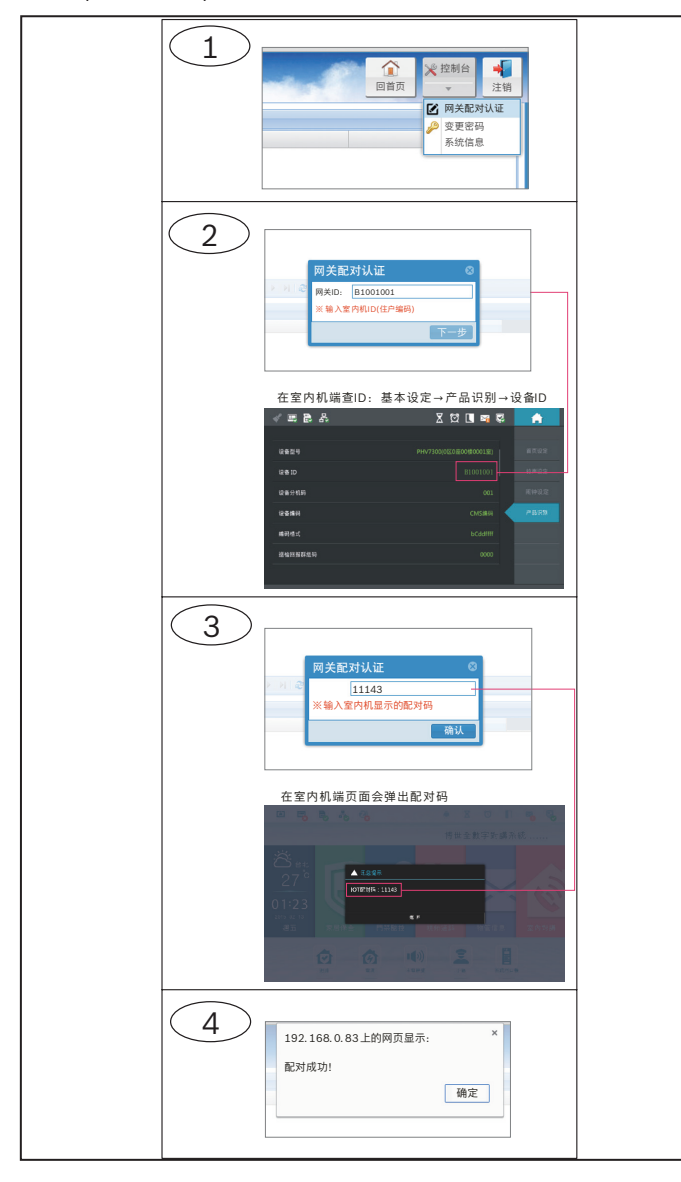

# 6.2 | 新增 IOT 设备

- 1. 选择 **IOT设备管理 > IOT设备**,点击**新增IOT设备**,选择**设备型号代码**, 并在对话框中输入各项内容,然后点选【储存】按钮。
- 点选【设备发布】按钮,发布成功会出现"命令已发送"的提示,此时新 增IOT设备执行完成,新增的设备在显示区显示。

| 设备型号代码       | 设备类型                            | 设备名称                |
|--------------|---------------------------------|---------------------|
| IDP-RGOE-41X | Output expander 10A,<br>4loops  | 四路智能继电器(10A)        |
|              | Output expander 16A,<br>4loops  | 四路智能继电器(16A)        |
| IDP-RECC-410 | Curtain expander 10A,<br>4loops | 四路窗帘电机控制模块<br>(10A) |
| IDP-RGDM-410 | Dimmer 10V, 4loops              | 四路调光器(0~10V)        |
| IDP-RGIPG    | IP gateway                      | IP执行网关              |
| IDP-RGIR     | IR module                       | 红外控制模块              |

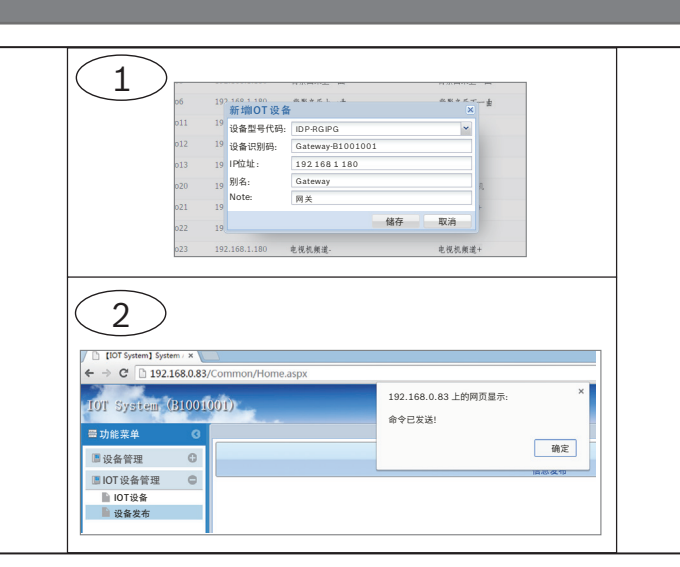

| 设定项目   | 设定内容说明                          |
|--------|---------------------------------|
| 设备型号代码 | 选择设备型号代码 (参照设备型号代码对照表)          |
| 设备识别码  | 输入设备识别码 (字母/数字自定义,识别码不能<br>设重复) |
| IP位址   | IP位址:输入设备IP位址                   |
| 别名     | 输入设备名称(自定义)                     |
| Note   | 备注(自定义)                         |

# 6.3 | 删除 IOT 设备

在想要删除的IOT设备右侧点选【 🔀 】删除按钮→在弹出来对话框点选【确定】。

| 区编辑 | ②参数         | 动作 🗸 🗙 |
|-----|-------------|--------|
| 区编辑 | <b>②</b> 参数 | 动作• 🗙  |
| 区编辑 | <b>0</b> 参数 | 动作 • 🗙 |
| 区编辑 | <b>②</b> 参数 | 动作• 🗙  |

## 6.4 | 编辑 IOT 设备

| 192.10 | 修改IOT 设备            | ž             |     | ×  | S MIT |
|--------|---------------------|---------------|-----|----|-------|
| 192.10 | 设备型号代码:             | IDP-RGIPG     |     |    | ,数字8  |
| 192.16 | 设备识别码:              | Gateway-B1001 | 001 |    | ,数字9  |
| 192.10 | IP位址:               | 192 168 1 180 |     |    | 数字(   |
| 107 16 | 别名:                 | Gateway       |     |    |       |
| 192.10 | Note:               | 网关            |     |    |       |
| 192.10 |                     |               | 储存  | 取消 | 迂     |
| 192.16 | 0.0.100 <u>#</u> [? | 19976731 ×    |     | 産門 | 词光灯   |
| 192.16 | 8.1.180 词用书         | PłT           |     | 调光 | łT    |

#### 版权

本文档知识产权归博世安保系统有限公司所有,并受版权保护。保留所有权利。

#### **商标** 本立挫中既使用的所

本文档中所使用的所有硬件和软件产品名称可能为注册商标,因此应慎重对待。

#### 读取博世安保系统有限公司产品日期代码

有关产品日期代码信息,请访问博世安保系统有限公司网站 http://www.boschsecurity.com/datecodes/。

# 6.5 | 加入第三方摄像机

在**第三方设备维护**操作区,新增第三方设备,输入摄像机设定信息,如下图所示博世摄像机参数。

| 📄 设备清单                                  | 11:11:11:11:11:12 | 240 | 2 | A1001001      | . 3        | 192.168.0.211      | 255.255.255.0 | 會議室1           |
|-----------------------------------------|-------------------|-----|---|---------------|------------|--------------------|---------------|----------------|
| 📄 设备在线状态                                | 11:11:11:11:11:13 | 240 | 2 | 新增第三方设备       |            |                    | ×             | 大門攝影機          |
| ▶ ■ 通话纪录                                | 11:22:33:44:55:60 | 240 | 2 | MAC:          | 12:23:33:4 | 4:55:77            |               | prolific IPCAM |
| ▼ ■ 维护                                  | 11:22:33:44:55:66 | 240 | 2 | 设备型号代码:       | 第三方 IP C   | am (硬解)            | ~             | IPCam          |
| 12 设备维护                                 | 11:22:33:44:55:68 | 240 | 2 | 设备标识符:        | B1001003   |                    |               | N7             |
| 第二方设备继护                                 | 12:22:33:44:55    | 240 | Z | 设备识别于码:       | 2          |                    |               | 嚴壓前方馬路         |
| 四十八日 四十八日 四十八日 四十八日 四十八日 四十八日 四十八日 四十八日 |                   |     |   | IP地址:         | 192.168.14 | .46                |               |                |
|                                         |                   |     |   | 子网掩码:         | 255.255.25 | 5.0                |               |                |
|                                         |                   |     |   | 别名:           | 花園         |                    |               |                |
|                                         |                   |     |   | IPTable Note: | RTSP://192 | .168.14.46:554/av1 |               |                |
| 📑 IOT 设备管理 🔹 🕄                          |                   |     |   |               |            | 储存                 | 取消            |                |

## 6.6 |重设影像输出设定

将摄像机影像输出设定为小码流。例如,在博世TINYON IP 2000 WI 摄像机 配置菜单中,选择 高级模式 > 摄像机 > 编码器流,然后设置非录像配置文件 为 8:3G优化。

| 水土电式 (加四周波)   ・ 点を用式 ************************************ |
|-----------------------------------------------------------|
|                                                           |

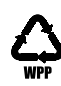

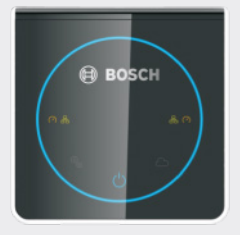

## IoT 网关 IDP-RGIOTG

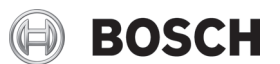

zh-CHS 安装指南

Bosch Security Systems, Inc. 130 Perinton Parkway Fairport, NY 14450 USA www.boschsecurity.com 或 http://cn.boschsecurity.com **Bosch Sicherheitssysteme GmbH** Robert-Bosch-Ring 5 85630 Grasbrunn Germany